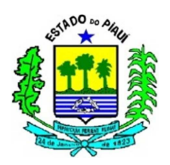

# PROCEDIMENTO CONTÁBIL Nº 000/2016 (versão 0.0.1) ESTRUTURA CONCEITUAL

#### ÍNDICE

| 1 OBJETIVO                          | 1  |
|-------------------------------------|----|
| 2 CONCEITOS                         | 2  |
| 3 SISTEMAS                          | 2  |
| 3 ACESSO AOS SISTEMAS               | 3  |
| 4 NOÇÕES BÁSICAS                    | 4  |
| 4.1 COMUNICA                        | 4  |
| 4.2 SIAFEM                          | 4  |
| 4.2.1 PRINCIPAIS TRANSAÇÕES         | 5  |
| 4.2.1.1 AUDITORIA E CONTROLE        | 5  |
| 4.2.1.2 CADASTROS BÁSICOS           | 6  |
| 4.2.1.3 CONTABILIDADE               | 7  |
| 4.2.1.4 TABELAS ADMINISTRATIVAS     | 7  |
| 4.2.1.5 TABELAS ORÇAMENTÁRIAS       | 10 |
| 4.2.1.6 EXECUÇÃO ORÇAMENTÁRIA       | 11 |
| 4.2.1.6.1 NOTA DE EMPENHO           | 13 |
| 4.2.1.6.1.1 EMPENHO ORIGINAL        | 14 |
| 4.2.1.6.1.2 REFORÇO DE EMPENHO      | 17 |
| 4.2.1.6.1.3 ANULAÇÃO DE EMPENHO     | 18 |
| 4.2.1.7 EXECUÇÃO FINANCEIRA         | 18 |
| 4.2.1.7.1 NOTA DE LANÇAMENTO        | 20 |
| 4.2.1.7.2 PROGRAMAÇÃO DE DESEMBOLSO | 22 |
| 4.2.1.7.3 ORDEM BANCÁRIA            | 24 |
| 5 CONSIDERAÇÕES FINAIS              | 24 |
|                                     |    |

### **1 OBJETIVO**

A Superintendência do Tesouro do Estado do Piauí – SUTESP, através da Unidade de Controle Contábil - UNICON, procurou reunir neste procedimento os conceitos e as instruções básicas para os procedimentos contábeis padronizados a serem publicados relacionados ao Sistema Integrado de Administração Financeira para os Estados e Municípios (SIAFEM-PI).

O principal objetivo deste documento é orientar o usuário na aplicação de procedimentos e métodos, padronizando as diretrizes formais da execução orçamentária, através das rotinas estabelecidas neste procedimento, desenvolvendo a qualidade da informação extraída do SIAFEM.

Pelo fato deste procedimento possuir informações basilares para a realização de operações no sistema, deve servir como fonte de pesquisa diária para os usuários, sendo

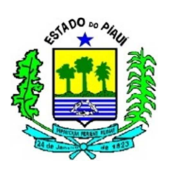

que seu conteúdo ampliará os conhecimentos relacionados à execução financeira e orçamentária de cada Órgão da Administração Direta e Indireta do Estado do Piauí.

Dando suporte ao usuário, minimizando a incidência de erros e entrada de dados dispensáveis no SIAFEM, evitando assim, a apuração incorreta do resultado do exercício e justificativas desnecessárias aos órgãos, buscando a democratização e universalização do conhecimento de todos os órgãos da Administração Pública do Estado do Piauí, com eficácia, eficiência e respeito à transparência ante à aplicação dos recursos públicos.

### **2 CONCEITOS**

O SIAFEM-PI é um sistema desenvolvido pelo Serviço Federal de Processamento de Dados - SERPRO, utilizado para otimizar e uniformizar a execução orçamentária, financeira, patrimonial e contábil, de forma integrada, minimizando os custos, obtendo maior transparência, eficiência e eficácia na gestão dos recursos públicos, facilitando assim a realização do controle pelos órgãos competentes.

Para acessar os sistemas, o usuário deve preencher o campo Código com o próprio CPF e a senha inicialmente fornecida pelo cadastrador (servidor lotado na GECON), que será alterada pelo usuário logo no primeiro acesso. A senha é alfanumérica, contendo de 6 a 10 dígitos, sendo apenas números, apenas letras ou números e letras.

O acesso é solicitado conforme os parâmetros da Portaria GSF Nº 478/2015, que informa ser necessário o preenchimento e envio de formulário com os dados do operador a ser cadastrado, perfil de operações que necessitará e a assinatura do Secretário/Ordenador de Despesas, juntamente com um ofício encaminhado à Secretaria de Fazenda.

### **3 SISTEMAS**

Paralelamente ao Sistema SIAFEM, há a utilização de mais dois sistemas: o NAVEGA, **utilizado pelos servidores lotados na Gerência de Consolidação Contábil (GECON)** para administrar e controlar transações, perfis e níveis de usuários; e o COMUNICA, ferramenta fundamental para a comunicação entre as Unidades

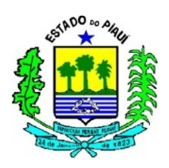

Gestoras no âmbito do SIAFEM, utilizado por quaisquer operadores cadastrados e habilitados.

### **3 ACESSO AOS SISTEMAS**

Ao inicializar o SIAFEM o operador deve selecionar o exercício em que deseja realizar as transações, digitando o número que representa o ambiente do exercício escolhido e pressionando a tecla "ENTER" na seguinte tela:

```
GOVERNO DO ESTADO DO PIAUI
SIAFEM - SISTEMA INTEGRADO DE ADMINISTRACAO FINANCEIRA
   Informe o Sistema que deseja utilizar:
       1 - SIAFEM 2016
       2 - SIAFEM 2015
       3 - SIAFEM 2014
       4 - SIAFEM 2013
       5 - SIAFEM 2012
       6 - SIAFEM 2011
       7 - SIAFEM 2010
       8 - SIAFEM 2009
       9 - SIAFEM 2008
      10 - SIAFEM 2007
      11 - SIAFEM 2006
       0 - Finaliza
   Escolha a Opcao: (local para colocar o número escolhido)
```

No primeiro acesso, o SISTEMA solicitará a mudança de senha logo que o usuário informar o número do CPF e digitar a senha alfanumérica fornecida pelo cadastrador (NOVAXXXX), devendo o operador digitar a nova senha no campo indicado com no mínimo 6 e no máximo 10 caracteres.

| G   | OVERNO                        | DO  | ESTADO              | DO            | PIAUI         | - SI   | AFEM - | AMBIEN  | ITE DE  | PROD  | UCAO  | 20XX    |
|-----|-------------------------------|-----|---------------------|---------------|---------------|--------|--------|---------|---------|-------|-------|---------|
|     | **                            | *   | * ***               | ****          | * **          | **     | **     | *****   | ****    | * *   | ***   | ***     |
|     | * * *                         | **  | ****                | ****          | **            | **     | ***    | ****    | *****   | * *   | ****  | * * *   |
|     | * * * *                       | * * | * *                 | * *           | * *           | * *    | * *    |         | * *     | ,     | * *   | **      |
|     | ****                          | **  | *****               | **            | **            | **     | ****   | *       | * ****  | **    | ***** | *       |
|     | ** ****                       | *   | ******              | *             | ** *          | **     | ****   | **      | ****    | * * * | ***** |         |
| ÷   | ** ****                       |     | ** **               | r             | ** ***        |        | *      | **      | **      | **    | **    |         |
| * * | * ***                         | *   | * **                |               | * * * *       | **     | *****  | ****    | * * * * | **    | * *   |         |
| **  | **                            | **  | **                  |               | * * *         | ***    | ****   | ****    | * *     | * *   | **    |         |
|     | SISTEMA DE CONTROLE DE ACESSO |     |                     |               |               |        |        |         |         |       |       |         |
|     | IERMINA                       | •   | pts/ AAA            | 7             |               | DAIA . |        |         | но      | KA .  | пп.   | MM • 55 |
|     | CODIGO<br>SENHA               | :   | (CPF DO<br>(SENHA I | USUÁ<br>DE AC | RIO)<br>ESSO) | DECETZ | NOVA   | SENHA : |         |       |       |         |

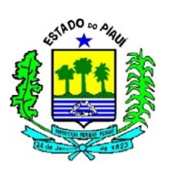

O campo sistema deve ser preenchido com "COMUNICA" ou "SIAFEM2016", no caso do acesso ao ambiente produção do exercício de 2016. O COMUNICA é utilizado para administrar as mensagens entre as Unidades Gestoras. O SIAFEM é empregado para registrar de forma integrada os atos e fatos da Administração Financeira e Orçamentária do Estado do Piauí.

No caso de o usuário ter acessado um dos sistemas supracitados, e tiver intenção de migrar para o outro sistema, basta digitar a palavra "sistema" na linha de comando, sem o caractere ">", utilizado nos demais comandos. E logo em seguida, surgirá uma tela solicitando o sistema para qual o operador deseja migrar.

Caso o operador digite a senha por três vezes consecutivas de forma incorreta ou passe um período superior a trinta dias sem acessar o sistema, sua senha será bloqueada. Para realizar o desbloqueio do usuário, a Unidade Gestora deve formalizar o pedido para a UNICON.

### 4 NOÇÕES BÁSICAS

### 4.1 COMUNICA

O COMUNICA é uma ferramenta fundamental para as comunicações profissionais relacionadas à execução financeira e orçamentária, solicitações, avisos quanto às alterações realizadas no sistema, e permite enviar para Unidades Gestoras específicas, para todas ou para Órgãos.

Este sistema não é o foco do procedimento, por isso e pela reduzida quantidade de comandos não será detalhado da mesma forma que o SIAFEM. Mas vale citar que os principais comandos do COMUNICA são: a inclusão de mensagens pelo >INCMSG, informando os destinatários, data de início para a apresentação da mensagem, o assunto e o corpo da mensagem; e a consulta de mensagens pelo >CONMSG.

#### 4.2 SIAFEM

O acesso às transações do Sistema SIAFEM depende do perfil autorizado para cada usuário, caso o usuário digite alguma transação na linha de comando e surja a informação "TRANSAÇÃO INEXISTENTE", tal transação pode não ser compatível com o perfil do operador. As limitações de acesso a transações, relatórios e documentos são utilizadas como ferramenta de segurança do sistema.

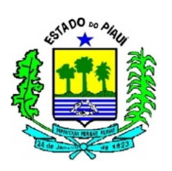

Na elaboração do sistema foram criados subsistemas, detalhados em vários módulos, que podem ser discriminados por transações. Para realizar essas transações o usuário pode selecionar o SUBSISTEMA desejado digitando "X" ao lado do item e pressionando ENTER, e em seguida, selecionando o módulo e a transação desejados, ou digitando ">" seguido da transação na linha de comando.

Segue a tela que elenca os SUBSISTEMAS disponíveis no SIAFEM, os quais serão detalhados nos itens posteriores:

| d.          | ГАНТИ – АМ   | USUARIO:<br>RIENTE DE PRODUCAO 20XX |
|-------------|--------------|-------------------------------------|
| 5.          |              | DIENTE DE FRODUÇÃO ZUAR             |
| MADOUE      |              |                                     |
| MARQUE      | COM 'X' A OP | CAO DESEJADA E TECLE 'ENTER'        |
| ( _ )       | AUDICON      | AUDITORIA E CONTROLE                |
| ( _ )       | CADBASICO    | CADASTROS BASICOS                   |
| ( _ )       | CONTAB       | CONTABILIDADE                       |
| ( _ )       | EXEFIN       | EXECUCAO FINANCEIRA                 |
| ( _ )       | EXEORC       | EXECUCAO ORCAMENTARIA               |
| ( _ )       | EXTRATOR     | EXTRATOR DE DADOS                   |
| ( _ )       | GESTOR       | ATIVIDADES DO GESTOR                |
| ( _ )       | RELATORIOS   | RELATORIOS SEFAZ                    |
| ( _ )       | TABELAS      | TABELAS ADMINISTRATIVAS             |
|             |              |                                     |
| COMANDO ==> |              |                                     |

# 4.2.1 PRINCIPAIS TRANSAÇÕES

# **4.2.1.1 AUDITORIA E CONTROLE**

O SUBSISTEMA Auditoria e Controle é utilizado constantemente para a realização do controle das setoriais e das UGs, e possuem como principais transações:

| COMANDO      | DESCRIÇÃO                       | OBSERVAÇÕES                                                                             |
|--------------|---------------------------------|-----------------------------------------------------------------------------------------|
| >CONCONFUG   | CONSULTA<br>CONFORMIDADE DA UG  | - Consulta a partir da UG, Gestão e mês de referência.                                  |
| >CONMOVANA   | CONSULTA MOVIMENTO<br>ANALÍTICO | - Consulta a partir da UG, da<br>Gestão, da data do movimento e do<br>tipo de documento |
| > CONMOVSINT | CONSULTA MOVIMENTO<br>SINTÉTICO | - Consulta a partir da UG, da<br>Gestão e da data do movimento.                         |

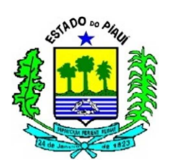

| >IMPCONFORM | IMPRIME<br>CONFORMIDADE DIÁRIA   | - Imprime a partir da UG, da<br>Gestão e da data do movimento.         |
|-------------|----------------------------------|------------------------------------------------------------------------|
| >UGCONFORME | REGISTRAR<br>CONFORMIDADE DIÁRIA | - Registra a validação diária dos<br>lançamentos Contábeis realizados. |

# 4.2.1.2 CADASTROS BÁSICOS

No caso do SUBSISTEMA Cadastros Básicos, suas informações são fundamentais para o preenchimento dos documentos elaborados diariamente na execução financeira e orçamentária, relacionados com o cadastro de fornecedores, servidores (suprimento de fundos, ajuda de custo e diárias), convênios e congêneres. Abaixo foram destacadas as principais transações a serem utilizadas pelos operadores do SIAFEM:

| COMANDO    | DESCRIÇÃO              | OBSERVAÇÃO                               |
|------------|------------------------|------------------------------------------|
|            | CONSULTA               | S                                        |
| >CONCREDOR | CONSULTA CREDOR        | - Consulta a partir do CPF ou CNPJ;      |
|            | CONSCLIMENTED ON       | - Informa o endereço.                    |
| >CONTRANSF | CONSULTA TRANSFERENCIA | - Consulta a partir do Número ou da      |
|            |                        | Espécie;                                 |
|            | LISTA CADASTRO DE      | - Lista a partir do CPF, CNPJ ou pelo    |
| >LISCREDOR | CREDORES               | Nome;                                    |
|            | CILDOILD               | - Não informa o endereço.                |
|            |                        | - Lista a partir do CNPJ ou do código da |
|            | LISTA TRANSFERENCIA    | UG;                                      |
| >LISTRANSF |                        | - Informa concedente, beneficiado,       |
|            |                        | número da transferência e número         |
|            |                        | original.                                |
|            | CREDOR                 |                                          |
|            |                        | - Altera a partir do CPF ou CNPJ;        |
| >ALTCREDOR | ALTERA CREDOR          | - A opção de alterar credor não está     |
|            |                        | disponível a todos os operadores.        |
|            |                        | - Necessita: do número CNPJ ou CPF;      |
| >INCCREDOR |                        | Endereço completo (logradouro, número,   |

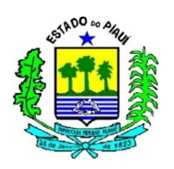

|  | bairro, município, UF e CEP); dados   |
|--|---------------------------------------|
|  | bancários do credor (banco, agência e |
|  | conta)                                |

### 4.2.1.3 CONTABILIDADE

Apresentado no sistema de maneira abreviada como CONTAB, o subsistema da contabilidade é relevante para o acompanhamento dos lançamentos contábeis das unidades gestoras. Abaixo estão as principais transações deste subsistema:

| COMANDO           | DESCRIÇÃO                 | OBSERVAÇÃO                                  |
|-------------------|---------------------------|---------------------------------------------|
|                   | CONSULT                   | AS                                          |
|                   |                           | - Fornece a partir do Órgão ou UG e mês de  |
| <b>NRALANCETE</b> | BALANCETE CONTABI         | referência;                                 |
| >DALANCETE        | BALANCETE CONTABIL        | - Informa o Saldo Inicial, Movimento        |
|                   |                           | Credor, Movimento Devedor e Saldo Final.    |
| >CONDET AUG       | BALANCETE                 | - Fornece a partir do Órgão ou Subórgão,    |
| >CONDETAGO        | DETALHADO POR UG          | Gestão, Conta e Mês.                        |
|                   |                           | - Detalha a conta a partir do Código da UG, |
|                   | DETALHA CONTA<br>CONTABIL | Gestão, mês referência e Conta Contábil,    |
| > DETACONTA       |                           | podendo ser filtrado pela Conta Corrente;   |
|                   |                           | - Informa dados variados, a depender da     |
|                   |                           | Conta Corrente.                             |
|                   |                           | - Demonstra a partir do Código da UG,       |
| SESPCONTAR        | ESPELHO CONTABIL          | Gestão e do número do Documento;            |
|                   | DE DOCUMENTO              | - Informa os débitos e créditos gerados por |
|                   |                           | cada evento e seus respectivos valores.     |
| >CONINCONS        | CONSULTA CONTAS           | - Informa as inconsistências a partir dos   |
|                   | INCONSISTENTES            | códigos do Órgão ou da UG                   |

### 4.2.1.4 TABELAS ADMINISTRATIVAS

Para o usuário das Unidades Gestoras, as transações existentes nas tabelas são adequadas ao Perfil do servidor, normalmente sendo fundamental para a elaboração dos documentos elaborados no SIAFEM.

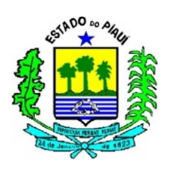

### Estas transações são relacionadas com a Listagem ou Consulta de dados como:

| COMANDO      | DESCRIÇÃO                                          | OBSERVAÇÃO                                                                                                    |  |  |  |
|--------------|----------------------------------------------------|----------------------------------------------------------------------------------------------------|--|--|--|
| AGÊNCIA      |                                                    |                                                                                                    |  |  |  |
|              | LISTA AGÊNCIAS                                     | - Lista a partir do banco, da agência ou                                                                                                    |  |  |  |
| >LISAOLINCIA | BANCÁRIAS                                          | nome.                                                                                                    |  |  |  |
|              | BANCO                                              | )                                                                                                    |  |  |  |
| >LISBANCO    | LISTA OS BANCOS                                    | <ul> <li>A partir do código de três dígitos que<br/>representa o Banco;</li> <li>Caso deixe a informação zerada, listará<br/>todos os bancos, iniciando pelo 001.</li> <li>Transação informará o código, o nome, a<br/>sigla, se CTU e quanto à atividade ou não<br/>do item.</li> </ul> |  |  |  |
| >LISDOMBAN   | LISTA DOMICÍLIOS<br>BANCÁRIOS DE<br>DETERMINADA UG | <ul> <li>Lista a partir do Código da Unidade<br/>Gestora;</li> <li>Informa o Banco, a Agência, a Conta e o<br/>Tipo de Conta*.</li> </ul>                                                                                                    |  |  |  |
|              | EVENTO                                             | **                                                                                                    |  |  |  |
| >CONEVENTO   | CONSULTA EVENTOS                                   | <ul> <li>Consulta a partir do número do evento;</li> <li>Deve ser utilizado quando souber o código do evento exato.</li> </ul>                                                                                                    |  |  |  |
| >LISEVENCON  | LISTA EVENTOS POR<br>CONTA                         | <ul> <li>Lista a partir da conta contábil informada;</li> <li>Informa os eventos, os títulos e os lançamentos da conta relacionada.</li> </ul>                                                                                                    |  |  |  |
| >LISEVENTO   | LISTA EVENTOS                                      | - Lista a partir do código do evento.                                                                                                    |  |  |  |
|              | GESTÃ                                              | 0                                                                                                    |  |  |  |
| >CONGEST     | CONSULTA GESTÃO                                    | <ul> <li>Consulta a partir do código da Gestão ou<br/>do termo do título;</li> <li>Permite detalhar a Gestão nas telas<br/>seguintes, posicionando o cursor à direita<br/>da gestão desejada e pressionando F2.</li> </ul>                                                               |  |  |  |
|              | INSCRIÇÃO GE                                       | ENÉRICA                                                                                                    |  |  |  |
| >LISINSCGEN  | LISTA INSCRIÇÕES                                   | - A partir do tipo ou número da Inscrição                                                                                                    |  |  |  |

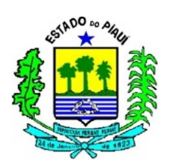

|             | GENÉRICAS            | Genérica***.                                  |  |  |
|-------------|----------------------|-----------------------------------------------|--|--|
| NATUREZA    |                      |                                               |  |  |
|             |                      | - A partir da classificação por natureza;     |  |  |
| >CONNATURE  |                      | - Informa Descrição, Status, Escrituração,    |  |  |
|             | DE KEUEITA E DESFLOA | chassificações contabeis relacionadas e       |  |  |
|             |                      | - Lista a partir da Natureza da Despesa e da  |  |  |
| >LISEVENNAT | LISTA EVENTOS POR    | Receita;                                      |  |  |
|             | NATUREZA             | - Informa os eventos, os títulos e o status.  |  |  |
| > LISNATUDE | Ι ΙΩΤΑ Ας ΝΑΤΙΙΡΕΖΑς | - Lista a partir da Natureza da Despesa e da  |  |  |
| >LISNATURE  | LIGTA AS NATURELAS   | Receita.                                      |  |  |
|             | ÓRGÃO                | )                                             |  |  |
|             | CONSULTA OS ÓRGÃOS   | - Consulta os Órgãos pela classificação       |  |  |
| >CONORGAO   |                      | institucional, tipo de administração**** ou   |  |  |
|             |                      | termo.                                        |  |  |
|             |                      | - "F2" para detalhar;                         |  |  |
|             | PLANO DE CO          | DNTAS                                         |  |  |
|             |                      | - Consulta a partir do código da conta        |  |  |
| >CONCONTA   | CONSULTA CONTA       | contábil;                                     |  |  |
|             | CONTABIL             | - Informa Descrição, Escrituração, Nome da    |  |  |
|             |                      | Conta.                                        |  |  |
| >LISCONTA   | LISTA CONTA          | - Lista a partir do código da conta contábil. |  |  |
|             | CONTABIL             |                                               |  |  |
|             | UNIDADE GE           | STORA                                         |  |  |
| >CONUG      | CONSULTA UNIDADE     | - Consulta a partir do código da UG, Orgão,   |  |  |
|             | GESTORA              | CNPJ, termo e outros;                         |  |  |
|             | UNIDADE ORÇAN        | MENTARIA                                      |  |  |
| >CONUO      | CONSULTA UNIDADE     | - Consulta a partir da UO, Órgão ou termo     |  |  |
|             | ORÇAMENTÁRIA (UO)    | de título.                                    |  |  |

\* TIPOS DE CONTA: Para fins informativos, no Estado do Piauí, as contas bancárias são divididas em: Conta "D", contas específicas de fundos, operações e convênios, que facilitam o controle dos recursos vinculados a estas fontes; Conta "C", que serve para auxiliar na organização da Conta Única (CTU), como no caso de devolução de valores

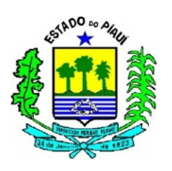

pagos com recursos da Conta Única que devem retornar para esta, por isso cada UG possui uma Conta "C" com numeração diferente, para viabilizar a conciliação e o controle mais adequado da CTU.

\*\* EVENTO é o código utilizado no preenchimento das telas e/ou documentos de entrada de dados no SIAFEM, que transforma atos e fatos administrativos rotineiros em Registros Contábeis. É através dele que a UNICON/SUTESP/SEFAZ elabora os roteiros que influenciarão na contabilidade estadual, informando quais contas serão debitadas e quais serão creditadas. Os eventos podem ser normais ou internos, característica identificada pelo terceiro dígito do código de evento, conforme descrição do tipo de utilização (3º dígito) abaixo:

| NÚMERO | DESCRIÇÃO                                                                                                    |
|--------|----------------------------------------------------------------------------------------------------|
| 0      | Evento normal do gestor                                                                                         |
| 1      | Evento Interno do SIAFEM, que dispara automaticamente com a utilização de um evento específico normal do gestor |
| 5      | Estorno de evento normal (Gestor)                                                                               |
| 6      | Estorno de Evento Interno, que dispara automaticamente com a utilização de um evento específico de estorno      |

\*\*\* INSCRIÇÃO GENÉRICA: A utilização de Inscrições Genéricas é essencial para viabilizar a elaboração de empenhos sem informar o CPF e o CNPJ dos favorecidos, devido ao excessivo número de credores. Exemplo 1: Folha de Pagamento, informada como PF0000001. Exemplo 2: Diárias na realização de grandes operações, com o código PF0000015. O termo "PF" significa Pessoa Física, no caso de Pessoa Jurídica informaríamos "PJ", seguido do número da inscrição.

\*\*\*\* O TIPO DE ADMINISTRAÇÃO é utilizado para identificar o órgão de maneira alternativa, podendo ser: "01", Administração Direta; "03", Autarquia; "04", Fundação; "05", Empresa Pública; "06", Economia Mista; e "07", Fundos.

### 4.2.1.5 TABELAS ORÇAMENTÁRIAS

Para o usuário das Unidades Gestoras, as transações existentes nas tabelas orçamentárias são adequadas ao Perfil do servidor, normalmente sendo fundamental para a elaboração dos documentos elaborados no SIAFEM.

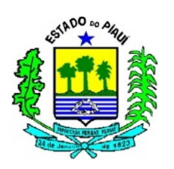

| COMANDO     | DESCRIÇÃO                     | OBSERVAÇÃO                                                                                                    |  |  |  |  |
|-------------|-------------------------------|----------------------------------------------------------------------------------------------------|--|--|--|--|
|             | FONTE                         |                                                                                                    |  |  |  |  |
| >CONFONTE   | CONSULTA FONTE DE<br>RECURSOS | - Consulta a partir da fonte (terceiro e quarto dígitos), detalhe e termo do título;                                                                                                    |  |  |  |  |
|             | PLANO INT                     | ERNO                                                                                                    |  |  |  |  |
| >CONPI      | CONSULTA PLANO<br>INTERNO     | <ul> <li>Consulta a partir do Órgão, Plano Interno,<br/>Termo do Título, Função, Subfunção,<br/>UO/PT, PTRES e Esfera;</li> <li>Após realizar a consulta, posicionar o<br/>cursor ao lado do Plano Interno desejado, e<br/>pressionar "F2".</li> </ul> |  |  |  |  |
|             | FUNÇÃ                         | 0                                                                                                    |  |  |  |  |
| >CONFUNCAO  | CONSULTA FUNÇÃO               | - Consulta a partir do Órgão, Função,<br>Termo de Título ou UG Coordenadora.                                                                                                    |  |  |  |  |
| SUBFUNÇÃO   |                               |                                                                                                    |  |  |  |  |
| >CONSUBFUNC | CONSULTA<br>SUBFUNÇÃO         | - Consulta a partir do Órgão, Função,<br>Subfunção, Termo de Título ou UG<br>Coordenadora.                                                                                                    |  |  |  |  |

# 4.2.1.6 EXECUÇÃO ORÇAMENTÁRIA

Subsistema voltado para a execução do orçamento planejado, por meio da elaboração de documentos que afetam as dotações orçamentárias, as contas patrimoniais ou de controle, a depender da situação.

Os subsistemas anteriores são fundamentais para preencher os documentos a serem gerados pela execução orçamentária, e para conseguir compreender o processo da despesa pública.

Neste item o usuário pode encontrar transações relacionadas com a dotação orçamentária e o empenho das despesas, conforme demonstrado abaixo:

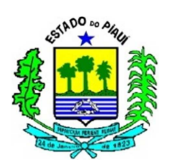

| COMANDO    | DESCRIÇÃO                        | OBSERVAÇÃO                                                                                                    |
|------------|----------------------------------|----------------------------------------------------------------------------------------------------|
|            | ATIVIDADES DA UN                 | IDADE GESTORA                                                                                                    |
| >ALTDESCNE | ALTERA DESCRICÃO<br>NOTA EMPENHO | <ul> <li>Altera a descrição da Nota de Empenho a<br/>partir da Unidade Gestora, Gestão, Número<br/>do Empenho e Item, desde que ainda não<br/>tenha sido impressa.</li> </ul>                                                                            |
| >IMPNE     | IMPRESSAO DA NOTA DI<br>EMPENHO  | <ul> <li>Imprime a Nota de Empenho a partir da</li> <li>Unidade Gestora, Gestão e Número do</li> <li>Empenho, informando a opção I e o número<br/>de vias.</li> </ul>                                                                                    |
| >INCDESCNE | INCLUI DESCRICAO NOT<br>EMPENHO  | <ul> <li>- Inclui a descrição da Nota de Empenho a partir da Unidade Gestora, Gestão, Número do Empenho;</li> <li>- Recurso utilizado quando logo após a geração do número do empenho, o usuário não preenche a descrição da Nota de Empenho.</li> </ul> |
| >REIMPNE   | AUTORIZA REIMPRESSA<br>DA NE     | <ul> <li>Apenas autoriza a reimpressão, ao serem<br/>informados: o código da UG; a Gestão; e</li> <li>número do documento;</li> <li>Após a autorização, o usuário poderá<br/>imprimir novamente por meio do comando<br/>"&gt;IMPNE".</li> </ul>          |
| >NE        | NOTA DE EMPENHO                  | <ul> <li>Este comando será detalhado no tópico</li> <li>4.2.1.6.1, devido à relevância deste<br/>documento para a execução orçamentária.</li> </ul>                                                                                                    |
|            | CONSULTAS ORÇ                    | AMENTÁRIAS                                                                                                    |
| >CONNE     | CONSULTA NOTA DE<br>EMPENHO      | <ul> <li>Consulta Nota de Empenho a partir do<br/>número do documento, da UG e da Gestão;</li> <li>Utilizado quando souber o número do<br/>documento.</li> </ul>                                                                                         |
| >LISNE     | LISTA NOTA DE<br>EMPENHO         | <ul> <li>Lista Notas de Empenho a partir: do número<br/>do empenho; do CGC/CPF/UG CREDOR; da<br/>Fonte; da Natureza; da Modalidade de<br/>Licitação; e da Modalidade de Empenho.</li> <li>Recomendado quando não souber o número</li> </ul>              |

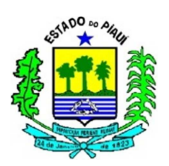

|            |                                     | exato do empenho.                                                                                                    |
|------------|-------------------------------------|----------------------------------------------------------------------------------------------------|
| >LISNEMES  | LISTA EMPENHOS<br>EMITIDOS NO MES   | <ul> <li>Lista os empenhos emitidos no mês a partir da<br/>Unidade Gestora e do mês de referência;</li> <li>Informa o número do empenho, evento (se é<br/>empenho original, anulação ou reforço), credor,<br/>data da emissão e valor.</li> </ul>                                                                                                    |
| >LISCELNE  | LISTA CELULAS DOS<br>EMPENHOS       | <ul> <li>Lista a partir da UG, Gestão e do documento;</li> <li>Informa os seguintes componentes da célula orçamentária: Unidade Orçamentária; Unidade Gestora Responsável; Plano Interno; Programa de Trabalho; Fonte; e Natureza de Despesa;</li> <li>Para organizar a listagem, o sistema estabelece a ordem segundo o número do empenho, e informa o evento e o credor.</li> </ul> |
| >LISDESCNE | LISTA NE<br>C/DESCRICAO<br>PENDENTE | <ul> <li>Lista as Notas de Empenho com descrição<br/>pendente a partir da UG/Gestão;</li> <li>Informa os Itens e os Valores já descritos,<br/>bem como o valor a descrever.</li> </ul>                                                                                                    |

### 4.2.1.6.1 NOTA DE EMPENHO

Após utilizar a transação >NE na linha de comando, o usuário deve preencher a tela seguinte com o código da UG, da Gestão e do evento do empenho, analisando cada evento e o processo de despesa pública, conforme lista de eventos para empenho:

| EVENTO   | DESCRIÇÃO          | DÉBITO          | CRÉDITO         |
|----------|--------------------|-----------------|-----------------|
|          |                    | 6.2.2.1.1.01.00 | 6.2.2.1.3.01.00 |
|          |                    | 5.2.2.9.2.01.01 | 6.2.2.9.2.01.01 |
| 40.0.091 | EMPENHO DA DESPESA | 5.2.2.9.2.02.01 | 6.2.2.9.2.02.01 |
|          |                    | 5.2.2.9.3.01.LL | 6.2.2.9.3.01.LL |
|          |                    | 8.2.1.1.1.00.00 | 8.2.1.1.2.00.00 |
|          |                    | 6.2.2.1.1.01.00 | 6.2.2.1.3.01.00 |
|          |                    | 5.2.2.9.2.02.01 | 6.2.2.9.2.02.01 |
| 40.0.092 | REFORÇO DO EMPENHO | 5.2.2.9.3.01.LL | 6.2.2.9.3.01.LL |
|          |                    | 8.2.1.1.1.00.00 | 8.2.1.1.2.00.00 |
|          |                    | 5.2.2.9.2.01.02 | 6.2.2.9.2.01.01 |

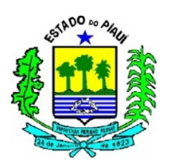

|          |                     | 6.2.2.1.3.01.00 | 6.2.2.1.1.01.00 |
|----------|---------------------|-----------------|-----------------|
|          |                     | 6.2.2.9.2.01.01 | 5.2.2.9.2.01.03 |
| 40.0.093 | ANULAÇÃO DE EMPENHO | 6.2.2.9.2.02.01 | 5.2.2.9.2.02.01 |
|          |                     | 6.2.2.9.3.01.LL | 5.2.2.9.3.01.LL |
|          |                     | 8.2.1.1.2.00.00 | 8.2.1.1.1.00.00 |

Para fins informativos, os três eventos informados acima possuem eventos internos (40.1.091 para os dois primeiros, e 40.1.093 para o terceiro) que movimentam as contas de controle 8.2.2.1.2.00.00 (cota de despesa a empenhar) e 8.2.2.1.3.00.00 (cota de despesa a empenhar).

### 4.2.1.6.1.1 EMPENHO ORIGINAL

O evento "40.0.091" deve ser utilizado para gerar um empenho original na tela que surge ao efetuar o comando ">NE", conforme abaixo:

| <br>_ SIAFEM2016-EXEC | DRC | ,UG,NE ( | NOTA  | DE | EMPENHO | ) |                       |
|-----------------------|-----|----------|-------|----|---------|---|-----------------------|
| UNIDADE GESTORA       | :   | CÓDIGO   | DA UG |    |         |   | USUARIO : TREINAMENTO |
| GESTAO                | :   | GESTÃO   | DA UG |    |         |   |                       |
| CODIGO EVENTO         | :   | 400091   |       |    |         |   |                       |

Após a tela acima, o usuário deverá preencher uma série de campos com informações sobre o credor, a unidade gestora, aspectos orçamentários, fundamentação legal e contratual para o comprometimento da dotação orçamentária, conforme captura de tela a seguir:

| SIAFEM2016-EXEO   | RC,UG,NE ( NOTA DE EMPENHO )            |
|-------------------|-----------------------------------------|
|                   | USUARIO : TREINAMENTO                   |
| DATA EMISSAO      | : DDMMMAAAA NUMERO : 201XNE             |
| UNIDADE GESTORA   | : CÓDIGO DA UG - UG                     |
| GESTAO            | : CÓDIGO DA GESTÃO – GESTÃO             |
| CGC/CPF/UG CREDOR | :                                       |
| GESTAO CREDOR     | :                                       |
| EVENTO            | : 400091 - EMPENHO DA DESPESA           |
| PLANO INTERNO     | : ESFERA : _                            |
| PT RESUMIDO       | : UNID.ORCAMENTARIA :                   |
| PROGRAMA TRABALHO | : FONTE RECURSO :                       |
| NATUREZA DESPESA  | : UG RESPONSAVEL :                      |
| ACORDO            | : MODALIDADE :                          |
| LICITACAO         | : ORIGEM MATERIAL : _                   |
| REFERENCIA LEGAL  | : NUMERO PROCESSO :                     |
| VALOR             | :                                       |
| NUMERO CONVENIO   | : ADITIVO CONVENIO :                    |
| NUMERO CONTRATO   | : ADITIVO CONTRATO :                    |
| LOCAL DE ENTREGA  | DATA DE ENTREGA                         |
|                   |                                         |
| TIPO DE EMPENHO   | : _ 1 - REPASSE 2 - SUPRIMENTO          |
|                   | 3 - SUBVENCAO SOCIAL 9 - DESPESA NORMAL |

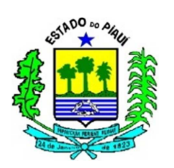

| PREENCHIMENTO           |                                                                                                    |  |  |
|-------------------------|----------------------------------------------------------------------------------------------------|--|--|
| ITEM                    | DESCRIÇÃO                                                                                                    |  |  |
| DATA EMISSÃO            | O sistema preenche com a data corrente, mas é possível<br>modificar a data para os meses que ainda não tenham sido<br>fechados.                                                                                                    |  |  |
| NÚMERO                  | Não preencher, o sistema informa automaticamente                                                                                                    |  |  |
| UNIDADE GESTORA         | Não preencher, pois o sistema trará os dados da primeira tela                                                                                                    |  |  |
| GESTÃO                  | Não preencher, pois o sistema trará os dados da primeira tela                                                                                                    |  |  |
| CGC/CPF/UG CREDOR       | Preencher com: o CNPJ, para pessoa Jurídica; o CPF para pessoa Física; o código da Unidade Gestora Beneficiaria; ou a devida Inscrição Genérica, no caso de vários credores.                                                                                                    |  |  |
| GESTÃO CREDOR           | Caso seja Unidade Gestora, informar a Gestão. Nas outros credores, não preencher.                                                                                                    |  |  |
| EVENTO                  | Não preencher, pois o sistema trará os dados da primeira tela                                                                                                    |  |  |
| PLANO INTERNO           | Caso necessite, o usuário pode consultar o plano interno para<br>identificar o que se adequa à referida despesa. Ao informar o PI<br>e pressionar a tecla "ENTER", o sistema preencherá<br>automaticamente os seguintes campos: a esfera, PT Resumido,<br>Unidade Orçamentária e Programa de Trabalho.                                                                                                    |  |  |
| ESFERA                  | <ul> <li>Informado pelo sistema conforme descrição do PI, seguindo os parâmetros abaixo:</li> <li>1 - Orçamento Fiscal;</li> <li>2 - Orçamento da Seguridade Social;</li> <li>3 - Orçamento de Investimento.</li> </ul>                                                                                                    |  |  |
| PT RESUMIDO             | Informado pelo sistema conforme descrição do PI, sendo constituído pela Unidade Orçamentária e o Projeto Atividade (PTRES = UO/PT).                                                                                                    |  |  |
| UNIDADE<br>ORÇAMENTÁRIA | Informado pelo sistema conforme descrição do PI.                                                                                                    |  |  |
| PROGRAMA TRABALHO       | Informado pelo sistema conforme descrição do PI, constituído<br>dos códigos da função/subfunção/programa/projeto ou<br>atividade.                                                                                                    |  |  |
| FONTE RECURSO           | Informar o código da Fonte de Recursos                                                                                                    |  |  |
| NATUREZA DESPESA        | O usuário deve informar a Natureza de Despesa, composta pela<br>Categoria Econômica, Grupo de Despesa, Modalidade,<br>Elemento e Subelemento de despesa. Quando o empenho<br>possuir apenas um subitem, deve ser lançado com a natureza<br>nessa tela, caso sejam vários, preencher com a natureza até o<br>elemento e completar com "00". Os subitens serão informados<br>na tela seguinte, demonstrada abaixo desta tabela. |  |  |
| UGR                     | Informar o código da Unidade Gestora Responsável.                                                                                                    |  |  |
| ACORDO                  | Não preencher.                                                                                                    |  |  |
| MODALIDADES             | Registrar o algarismo correspondente:<br>1. Ordinário, não admitindo reforço, recomendado para                                                                                                    |  |  |

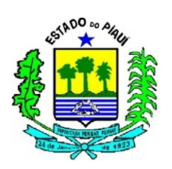

|                                                                                                    | despesas em que o valor exato é conhecido e que se processe de                                                                                                    |
|----------------------------------------------------------------------------------------------------|----------------------------------------------------------------------------------------------------|
|                                                                                                    | uma só vez;                                                                                                    |
|                                                                                                    | 3. Estimativo, utilizado para contabilizar despesas para as quais                                                                                                    |
|                                                                                                    | não existe exatidão nos valores previamente estabelecidos,                                                                                                    |
|                                                                                                    | sendo empenhadas antes, para posterior ajuste dos valores ;                                                                                                    |
|                                                                                                    | 5. Global, ideal para despesas contratuais ou sujeitas a                                                                                                    |
|                                                                                                    | parcelamento em que conheça o valor exato a ser                                                                                                    |
|                                                                                                    | desembolsado, também não admite o reforço do empenho.                                                                                                    |
|                                                                                                    | Informar dois dígitos referentes à modalidade de licitação,                                                                                                    |
|                                                                                                    | conforme abaixo:                                                                                                    |
|                                                                                                    | 01. Concurso 02. Convite                                                                                                    |
|                                                                                                    | 03. Tomada de preços 04. Concorrência                                                                                                    |
| LICITAÇÃO                                                                                                    | 06. Dispensa Licitação 07. Licitação Inexigível                                                                                                    |
|                                                                                                    | 08. Não Aplicável 09. Suprimento De Fundos                                                                                                    |
|                                                                                                    | 10. Por Integração De Dados Contábeis                                                                                                    |
|                                                                                                    | 12. Pregão                                                                                                    |
| ORIGEM MATERIAL                                                                                                    | Campo não necessita ser preenchido                                                                                                    |
|                                                                                                    |                                                                                                    |
|                                                                                                    | A referência legal depende da modalidade de licitação do                                                                                                    |
|                                                                                                    | A referência legal depende da modalidade de licitação do processo de despesa pública. Nas modalidades de 01 a 07 a                                                                                                    |
| REF. LEGAL                                                                                                    | A referência legal depende da modalidade de licitação do processo de despesa pública. Nas modalidades de 01 a 07 a base legal é a Lei nº 8.666/1993, as demais serão informadas                                                                                                    |
| REF. LEGAL                                                                                                    | A referência legal depende da modalidade de licitação do processo de despesa pública. Nas modalidades de 01 a 07 a base legal é a Lei nº 8.666/1993, as demais serão informadas com base na modalidade e na natureza.                                                                                                    |
| REF. LEGAL                                                                                                    | A referência legal depende da modalidade de licitação do<br>processo de despesa pública. Nas modalidades de 01 a 07 a<br>base legal é a Lei nº 8.666/1993, as demais serão informadas<br>com base na modalidade e na natureza.<br>Informar o número do processo a que se refere o empenho. Não                                                                                                    |
| REF. LEGAL<br>NÚMERO DE PROCESSO                                                                                                    | A referência legal depende da modalidade de licitação do<br>processo de despesa pública. Nas modalidades de 01 a 07 a<br>base legal é a Lei nº 8.666/1993, as demais serão informadas<br>com base na modalidade e na natureza.<br>Informar o número do processo a que se refere o empenho. Não<br>havendo o processo, informar a origem da despesa.                                                                                                    |
| REF. LEGAL<br>NÚMERO DE PROCESSO<br>VALOR                                                                                                    | A referência legal depende da modalidade de licitação do<br>processo de despesa pública. Nas modalidades de 01 a 07 a<br>base legal é a Lei nº 8.666/1993, as demais serão informadas<br>com base na modalidade e na natureza.<br>Informar o número do processo a que se refere o empenho. Não<br>havendo o processo, informar a origem da despesa.<br>Informar o valor do empenho, sem pontos ou vírgulas.                                                                                                    |
| REF. LEGAL<br>NÚMERO DE PROCESSO<br>VALOR<br>NÚMERO CONVÊNIO                                                                                                    | A referência legal depende da modalidade de licitação do<br>processo de despesa pública. Nas modalidades de 01 a 07 a<br>base legal é a Lei nº 8.666/1993, as demais serão informadas<br>com base na modalidade e na natureza.<br>Informar o número do processo a que se refere o empenho. Não<br>havendo o processo, informar a origem da despesa.<br>Informar o valor do empenho, sem pontos ou vírgulas.<br>Informar o número do convênio se for o caso.                                                                                                    |
| REF. LEGAL<br>NÚMERO DE PROCESSO<br>VALOR<br>NÚMERO CONVÊNIO<br>ADITIVO CONVÊNIO                                                                                                   | A referência legal depende da modalidade de licitação do<br>processo de despesa pública. Nas modalidades de 01 a 07 a<br>base legal é a Lei nº 8.666/1993, as demais serão informadas<br>com base na modalidade e na natureza.<br>Informar o número do processo a que se refere o empenho. Não<br>havendo o processo, informar a origem da despesa.<br>Informar o valor do empenho, sem pontos ou vírgulas.<br>Informar o número do convênio se for o caso.<br>Informar o aditivo do convênio se for o caso.                                                                                                    |
| REF. LEGAL<br>NÚMERO DE PROCESSO<br>VALOR<br>NÚMERO CONVÊNIO<br>ADITIVO CONVÊNIO<br>NÚMERO CONTRATO                                                                                | A referência legal depende da modalidade de licitação do<br>processo de despesa pública. Nas modalidades de 01 a 07 a<br>base legal é a Lei nº 8.666/1993, as demais serão informadas<br>com base na modalidade e na natureza.<br>Informar o número do processo a que se refere o empenho. Não<br>havendo o processo, informar a origem da despesa.<br>Informar o valor do empenho, sem pontos ou vírgulas.<br>Informar o número do convênio se for o caso.<br>Informar o aditivo do convênio se for o caso.                                                                                                    |
| REF. LEGAL<br>NÚMERO DE PROCESSO<br>VALOR<br>NÚMERO CONVÊNIO<br>ADITIVO CONVÊNIO<br>NÚMERO CONTRATO<br>ADITIVO CONTRATO                                                            | A referência legal depende da modalidade de licitação do<br>processo de despesa pública. Nas modalidades de 01 a 07 a<br>base legal é a Lei nº 8.666/1993, as demais serão informadas<br>com base na modalidade e na natureza.<br>Informar o número do processo a que se refere o empenho. Não<br>havendo o processo, informar a origem da despesa.<br>Informar o valor do empenho, sem pontos ou vírgulas.<br>Informar o número do convênio se for o caso.<br>Informar o número do convênio se for o caso.<br>Informar o número do contrato se for o caso.<br>Informar o número do contrato se for o caso.                                                                                                    |
| REF. LEGAL<br>NÚMERO DE PROCESSO<br>VALOR<br>NÚMERO CONVÊNIO<br>ADITIVO CONVÊNIO<br>NÚMERO CONTRATO<br>ADITIVO CONTRATO                                                            | A referência legal depende da modalidade de licitação do<br>processo de despesa pública. Nas modalidades de 01 a 07 a<br>base legal é a Lei nº 8.666/1993, as demais serão informadas<br>com base na modalidade e na natureza.<br>Informar o número do processo a que se refere o empenho. Não<br>havendo o processo, informar a origem da despesa.<br>Informar o valor do empenho, sem pontos ou vírgulas.<br>Informar o número do convênio se for o caso.<br>Informar o aditivo do convênio se for o caso.<br>Informar o número do contrato se for o caso.<br>Informar o aditivo do contrato se for o caso.                                                                                                    |
| REF. LEGAL<br>NÚMERO DE PROCESSO<br>VALOR<br>NÚMERO CONVÊNIO<br>ADITIVO CONVÊNIO<br>NÚMERO CONTRATO<br>ADITIVO CONTRATO<br>LOCAL DE ENTREGA                                        | A referência legal depende da modalidade de licitação do<br>processo de despesa pública. Nas modalidades de 01 a 07 a<br>base legal é a Lei nº 8.666/1993, as demais serão informadas<br>com base na modalidade e na natureza.<br>Informar o número do processo a que se refere o empenho. Não<br>havendo o processo, informar a origem da despesa.<br>Informar o valor do empenho, sem pontos ou vírgulas.<br>Informar o número do convênio se for o caso.<br>Informar o número do convênio se for o caso.<br>Informar o número do contrato se for o caso.<br>Informar o número do contrato se for o caso.<br>Informar o número do contrato se for o caso.<br>Informar o local onde deve ser entregue o material ou efetuado<br>o serviço.                                                                                                    |
| REF. LEGAL<br>NÚMERO DE PROCESSO<br>VALOR<br>NÚMERO CONVÊNIO<br>ADITIVO CONVÊNIO<br>NÚMERO CONTRATO<br>ADITIVO CONTRATO<br>LOCAL DE ENTREGA<br>DATA DE ENTREGA                     | A referência legal depende da modalidade de licitação do<br>processo de despesa pública. Nas modalidades de 01 a 07 a<br>base legal é a Lei nº 8.666/1993, as demais serão informadas<br>com base na modalidade e na natureza.<br>Informar o número do processo a que se refere o empenho. Não<br>havendo o processo, informar a origem da despesa.<br>Informar o valor do empenho, sem pontos ou vírgulas.<br>Informar o número do convênio se for o caso.<br>Informar o aditivo do convênio se for o caso.<br>Informar o número do contrato se for o caso.<br>Informar o aditivo do contrato se for o caso.<br>Informar o aditivo do contrato se for o caso.<br>Informar o local onde deve ser entregue o material ou efetuado<br>o serviço.<br>Data em que deve ser entregue o material ou efetuado o serviço                                            |
| REF. LEGAL<br>NÚMERO DE PROCESSO<br>VALOR<br>NÚMERO CONVÊNIO<br>ADITIVO CONVÊNIO<br>NÚMERO CONTRATO<br>ADITIVO CONTRATO<br>LOCAL DE ENTREGA<br>DATA DE ENTREGA                     | A referência legal depende da modalidade de licitação do<br>processo de despesa pública. Nas modalidades de 01 a 07 a<br>base legal é a Lei nº 8.666/1993, as demais serão informadas<br>com base na modalidade e na natureza.<br>Informar o número do processo a que se refere o empenho. Não<br>havendo o processo, informar a origem da despesa.<br>Informar o valor do empenho, sem pontos ou vírgulas.<br>Informar o número do convênio se for o caso.<br>Informar o aditivo do convênio se for o caso.<br>Informar o número do contrato se for o caso.<br>Informar o aditivo do contrato se for o caso.<br>Informar o local onde deve ser entregue o material ou efetuado<br>o serviço.<br>Data em que deve ser entregue o material ou efetuado o serviço<br>Informar a opção conforme codificação abaixo:                                            |
| REF. LEGAL<br>NÚMERO DE PROCESSO<br>VALOR<br>NÚMERO CONVÊNIO<br>ADITIVO CONVÊNIO<br>NÚMERO CONTRATO<br>ADITIVO CONTRATO<br>LOCAL DE ENTREGA<br>DATA DE ENTREGA<br>TIPOS DE EMPENHO | <ul> <li>A referência legal depende da modalidade de licitação do processo de despesa pública. Nas modalidades de 01 a 07 a base legal é a Lei nº 8.666/1993, as demais serão informadas com base na modalidade e na natureza.</li> <li>Informar o número do processo a que se refere o empenho. Não havendo o processo, informar a origem da despesa.</li> <li>Informar o valor do empenho, sem pontos ou vírgulas.</li> <li>Informar o número do convênio se for o caso.</li> <li>Informar o aditivo do contrato se for o caso.</li> <li>Informar o aditivo do contrato se for o caso.</li> <li>Informar o local onde deve ser entregue o material ou efetuado o serviço.</li> <li>Data em que deve ser entregue o material ou efetuado o serviço</li> <li>Informar a opção conforme codificação abaixo:</li> <li>1 – Repasse; 2 – Suprimento;</li> </ul> |

No caso de o empenho possuir vários subitens, o usuário deve preencher a natureza até o elemento seguido de "00", comum nos empenhos referentes à folha de pagamentos, a tela seguinte servirá para discriminar o valor e a classificação por subitem, conforme abaixo:

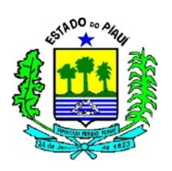

| UG/GESTAO: UNIDADE GESTO<br>DOCUMENTO: 201XNE | RA DO OPERADOR/GESTÃO<br>VALOR DA NE: | \$\$\$\$\$ |
|-----------------------------------------------|---------------------------------------|------------|
|                                               | SUBITEM/VALOR                         |            |
|                                               |                                       |            |
|                                               |                                       |            |
|                                               |                                       |            |

Os empenhos não serão explanados e exemplificados neste procedimento, apenas serão explicadas as principais informações abordadas na elaboração da Nota de Empenho. Para analisar exemplos práticos o usuário pode consultar procedimentos específicos como o de suprimento de fundos e o de folha de pagamento, e outros que venham a ser lançados, bem como consultar servidores da Superintendência do Tesouro Estadual quanto à forma de contabilização das despesas e receitas.

### 4.2.1.6.1.2 REFORÇO DE EMPENHO

Para complementar os empenhos realizados na modalidade estimativa, o operário deve utilizar o comando >NE, utilizando o evento 40.0.092 que apenas reforçará o empenho original, que deve ser informado na tela seguinte à confirmação da transação utilizada na linha de comando, conforme segue:

| DATA EMISSAO      | : | DDMMMAAAA    |                    | NUMERO | : | 2016NE |
|-------------------|---|--------------|--------------------|--------|---|--------|
| UNIDADE GESTORA   | : | CÓDIGO DA UG |                    |        |   |        |
| GESTAO            | : | GESTÃO       | TESOURO DO ESTADO  |        |   |        |
| EMPENHO ORIGINAL  | : | 20XXNE       |                    |        |   |        |
| CGC/CPF/UG CREDOR | : |              | _                  |        |   |        |
| GESTAO CREDOR     | : |              |                    |        |   |        |
| EVENTO            | : | 400092       | REFORCO DO EMPENHO |        |   |        |
| NATUREZA DESPESA  | : |              |                    |        |   |        |
| NUMERO PROCESSO   | : |              |                    |        |   |        |
| VALOR             | : |              |                    |        |   |        |
|                   |   |              |                    |        |   |        |

Apesar de gerar outro número de empenho, ao detalhar contas contábeis que possuam a Nota de Empenho como conta corrente, na análise, deve ser considerado o número do empenho original, sendo o reforço apenas um acréscimo no saldo do empenho anterior, como ocorre no detalhamento da conta 6.2.2.9.2.01.01 e semelhantes.

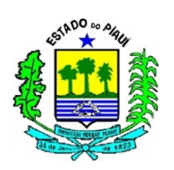

# 4.2.1.6.1.3 ANULAÇÃO DE EMPENHO

Em alguns casos, o usuário do sistema necessita anular os empenhos através do evento 40.0.093, retornando os valores empenhados para a conta de Crédito Disponível (6.2.2.1.1.01.00), o que possibilita a utilização da dotação orçamentária novamente.

Normalmente, as anulações são feitas para adequar empenhos na modalidade estimativa ao valor real apresentado quando da verificação da despesa, mas pode ser realizada nas outras modalidades de despesa, de acordo com a necessidade.

| COMANDO | DESCRIÇÃO                                 | OBSERVAÇÃO                                                                                                    |
|---------|-------------------------------------------|----------------------------------------------------------------------------------------------------|
|         | ATIVIDADES DA UNIDA                       | ADE GESTORA                                                                                                    |
| >NL     | NOTA DE LANÇAMENTO                        | <ul> <li>Registra os Atos e Fatos<br/>Administrativos, como: liquidações de<br/>despesas; apropriações; e ajustes<br/>contábeis.</li> <li>Detalhada no item 4.2.1.7.1, modo de<br/>preenchimento e noções básicas.</li> </ul>                                                                                  |
| >PD     | PROGRAMAÇÃO DE<br>DESEMBOLSO              | <ul> <li>Documento que não realiza<br/>movimentação patrimonial ou<br/>orçamentária, apenas depois de sua<br/>execução por meio do próximo comando.</li> <li>Detalhada no item 4.2.1.7.2, modo de<br/>preenchimento e noções básicas.</li> </ul>                                                               |
| >EXEPD  | EXECUTA A<br>PROGRAMAÇÃO DE<br>DESEMBOLSO | <ul> <li>É através deste comando que a<br/>Programação de Desembolso é<br/>transformada em Ordem Bancária, e passa<br/>a gerar movimentação nas contas<br/>contábeis;</li> <li>Este comando serve como conferência<br/>do documento anterior, em que o usuário<br/>analisa o pagamento a ser feito,</li> </ul> |

# 4.2.1.7 EXECUÇÃO FINANCEIRA

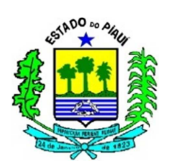

|                                                     |                                                                                                    | confirmando, não confirmando ou até                                                                                                    |  |  |  |  |
|-----------------------------------------------------|----------------------------------------------------------------------------------------------------|----------------------------------------------------------------------------------------------------|--|--|--|--|
|                                                     |                                                                                                    | mesmo alterando.                                                                                                    |  |  |  |  |
|                                                     |                                                                                                    | - Documento utilizado para a realização                                                                                                    |  |  |  |  |
|                                                     |                                                                                                    | de pagamentos e para a transferência de                                                                                                    |  |  |  |  |
| > OB                                                | ORDEM BANCÁRIA                                                                                                    | recursos                                                                                                    |  |  |  |  |
|                                                     |                                                                                                    | - Detalhada no item 4.2.1.7.3, modo de                                                                                                    |  |  |  |  |
|                                                     |                                                                                                    | preenchimento e noções básicas.                                                                                                    |  |  |  |  |
|                                                     |                                                                                                    | - Documento utilizado para contabilizar                                                                                                    |  |  |  |  |
|                                                     |                                                                                                    | receitas arrecadadas ou o cancelamento de                                                                                                    |  |  |  |  |
| > GR                                                | GUIA DE RECEBIMENTO                                                                                                    | O OBs já enviadas ao Banco;                                                                                                    |  |  |  |  |
|                                                     |                                                                                                    | - Detalhada no procedimento específico                                                                                                    |  |  |  |  |
|                                                     |                                                                                                    | de Guia de Recebimento.                                                                                                    |  |  |  |  |
|                                                     |                                                                                                    | - Comandos utilizados para imprimir                                                                                                    |  |  |  |  |
|                                                     |                                                                                                    | relação a ser levada para a instituição                                                                                                    |  |  |  |  |
| > IMPRELOB ou                                       | IMPRIME RELAÇÃO DE                                                                                                    | bancária autorizada;                                                                                                    |  |  |  |  |
| >IMPRELOB-D                                         | RE E RT                                                                                                    | - O primeiro serve para imprimir a relação                                                                                                    |  |  |  |  |
|                                                     |                                                                                                    | da conta única, e o segundo para as                                                                                                    |  |  |  |  |
|                                                     |                                                                                                    |                                                                                                    |  |  |  |  |
|                                                     |                                                                                                    | relações das contas D.                                                                                                    |  |  |  |  |
|                                                     | CONSUI                                                                                                    | relações das contas D.<br>LTAS                                                                                                    |  |  |  |  |
|                                                     | CONSUL                                                                                                    | relações das contas D.<br>.TAS<br>- Consulta a partir da Unidade Gestora,                                                                                                    |  |  |  |  |
| > CONGR                                             | CONSULTA GUIA DE                                                                                                    | relações das contas D.<br>.TAS<br>- Consulta a partir da Unidade Gestora,<br>Gestão e do Número da Guia de                                                                                                    |  |  |  |  |
| > CONGR                                             | CONSULTA GUIA DE<br>RECEBIMENTO                                                                                                    | relações das contas D.<br>TAS<br>- Consulta a partir da Unidade Gestora,<br>Gestão e do Número da Guia de<br>Recebimento.                                                                                                    |  |  |  |  |
| > CONGR                                             | CONSULTA GUIA DE<br>RECEBIMENTO<br>CONSULTA NOTA DE                                                                                                    | relações das contas D.<br>TAS<br>- Consulta a partir da Unidade Gestora,<br>Gestão e do Número da Guia de<br>Recebimento.<br>- Consulta a partir da Unidade Gestora,                                                                                                    |  |  |  |  |
| > CONGR<br>> CONNL                                  | CONSULTA GUIA DE<br>RECEBIMENTO<br>CONSULTA NOTA DE<br>LANÇAMENTO                                                                                                    | relações das contas D.<br>TAS<br>- Consulta a partir da Unidade Gestora,<br>Gestão e do Número da Guia de<br>Recebimento.<br>- Consulta a partir da Unidade Gestora,<br>Gestão e do Número da Nota de Lançamento.                                                                                                    |  |  |  |  |
| > CONGR                                             | CONSULTA GUIA DE<br>RECEBIMENTO<br>CONSULTA NOTA DE<br>LANÇAMENTO<br>CONSULTA ORDEM                                                                                             | relações das contas D.<br>TAS<br>- Consulta a partir da Unidade Gestora,<br>Gestão e do Número da Guia de<br>Recebimento.<br>- Consulta a partir da Unidade Gestora,<br>Gestão e do Número da Nota de Lançamento.<br>- Consulta a partir da Unidade Gestora,                                                                                                    |  |  |  |  |
| > CONGR<br>> CONNL<br>> CONOB                       | CONSULTA GUIA DE<br>RECEBIMENTO<br>CONSULTA NOTA DE<br>LANÇAMENTO<br>CONSULTA ORDEM<br>BANCÁRIA                                                                                 | relações das contas D.<br>TAS<br>- Consulta a partir da Unidade Gestora,<br>Gestão e do Número da Guia de<br>Recebimento.<br>- Consulta a partir da Unidade Gestora,<br>Gestão e do Número da Nota de Lançamento.<br>- Consulta a partir da Unidade Gestora,<br>Gestão e do Número da Ordem Bancária.                                                                                                    |  |  |  |  |
| > CONGR<br>> CONNL<br>> CONOB                       | CONSULTA GUIA DE<br>RECEBIMENTO<br>CONSULTA NOTA DE<br>LANÇAMENTO<br>CONSULTA ORDEM<br>BANCÁRIA<br>CONSULTA AS                                                                  | relações das contas D.<br>TAS<br>- Consulta a partir da Unidade Gestora,<br>Gestão e do Número da Guia de<br>Recebimento.<br>- Consulta a partir da Unidade Gestora,<br>Gestão e do Número da Nota de Lançamento.<br>- Consulta a partir da Unidade Gestora,<br>Gestão e do Número da Ordem Bancária.<br>- Consulta a partir da Unidade Gestora,                                                                                                    |  |  |  |  |
| > CONGR<br>> CONNL<br>> CONOB<br>> CONPD            | CONSULTA GUIA DE<br>RECEBIMENTO<br>CONSULTA NOTA DE<br>LANÇAMENTO<br>CONSULTA ORDEM<br>BANCÁRIA<br>CONSULTA AS<br>PROGRAMAÇÕES DE                                               | relações das contas D.<br>TAS<br>- Consulta a partir da Unidade Gestora,<br>Gestão e do Número da Guia de<br>Recebimento.<br>- Consulta a partir da Unidade Gestora,<br>Gestão e do Número da Nota de Lançamento.<br>- Consulta a partir da Unidade Gestora,<br>Gestão e do Número da Ordem Bancária.<br>- Consulta a partir da Unidade Gestora,<br>Gestão e do Número da Programação de                                                                                                    |  |  |  |  |
| > CONGR<br>> CONNL<br>> CONOB<br>> CONPD            | CONSULTA GUIA DE<br>RECEBIMENTO<br>CONSULTA NOTA DE<br>LANÇAMENTO<br>CONSULTA ORDEM<br>BANCÁRIA<br>CONSULTA AS<br>PROGRAMAÇÕES DE<br>DESEMBOLSO                                 | relações das contas D.<br>TAS<br>- Consulta a partir da Unidade Gestora,<br>Gestão e do Número da Guia de<br>Recebimento.<br>- Consulta a partir da Unidade Gestora,<br>Gestão e do Número da Nota de Lançamento.<br>- Consulta a partir da Unidade Gestora,<br>Gestão e do Número da Ordem Bancária.<br>- Consulta a partir da Unidade Gestora,<br>Gestão e do Número da Programação de<br>Desembolso.                                                                                                    |  |  |  |  |
| > CONGR<br>> CONNL<br>> CONOB<br>> CONPD            | CONSULTA GUIA DE<br>RECEBIMENTO<br>CONSULTA NOTA DE<br>LANÇAMENTO<br>CONSULTA ORDEM<br>BANCÁRIA<br>CONSULTA AS<br>PROGRAMAÇÕES DE<br>DESEMBOLSO                                 | relações das contas D.<br>TAS<br>- Consulta a partir da Unidade Gestora,<br>Gestão e do Número da Guia de<br>Recebimento.<br>- Consulta a partir da Unidade Gestora,<br>Gestão e do Número da Nota de Lançamento.<br>- Consulta a partir da Unidade Gestora,<br>Gestão e do Número da Ordem Bancária.<br>- Consulta a partir da Unidade Gestora,<br>Gestão e do Número da Programação de<br>Desembolso.<br>- Lista a partir da Unidade Gestora, Gestão e                                                                                                    |  |  |  |  |
| > CONGR<br>> CONNL<br>> CONOB<br>> CONPD            | CONSULTA GUIA DE<br>RECEBIMENTO<br>CONSULTA NOTA DE<br>LANÇAMENTO<br>CONSULTA ORDEM<br>BANCÁRIA<br>CONSULTA AS<br>PROGRAMAÇÕES DE<br>DESEMBOLSO                                 | relações das contas D.<br>TAS<br>- Consulta a partir da Unidade Gestora,<br>Gestão e do Número da Guia de<br>Recebimento.<br>- Consulta a partir da Unidade Gestora,<br>Gestão e do Número da Nota de Lançamento.<br>- Consulta a partir da Unidade Gestora,<br>Gestão e do Número da Ordem Bancária.<br>- Consulta a partir da Unidade Gestora,<br>Gestão e do Número da Programação de<br>Desembolso.<br>- Lista a partir da Unidade Gestora, Gestão e<br>da data das Guias de Recebimento;                                                               |  |  |  |  |
| > CONGR<br>> CONNL<br>> CONOB<br>> CONPD<br>> LISGR | CONSULTA GUIA DE<br>RECEBIMENTO<br>CONSULTA NOTA DE<br>LANÇAMENTO<br>CONSULTA ORDEM<br>BANCÁRIA<br>CONSULTA AS<br>PROGRAMAÇÕES DE<br>DESEMBOLSO<br>LISTA GUIA DE<br>RECEBIMENTO | relações das contas D.<br>TAS<br>- Consulta a partir da Unidade Gestora,<br>Gestão e do Número da Guia de<br>Recebimento.<br>- Consulta a partir da Unidade Gestora,<br>Gestão e do Número da Nota de Lançamento.<br>- Consulta a partir da Unidade Gestora,<br>Gestão e do Número da Ordem Bancária.<br>- Consulta a partir da Unidade Gestora,<br>Gestão e do Número da Programação de<br>Desembolso.<br>- Lista a partir da Unidade Gestora, Gestão e<br>da data das Guias de Recebimento;<br>- Informa pelo número do documento,                        |  |  |  |  |
| > CONGR<br>> CONNL<br>> CONOB<br>> CONPD<br>> LISGR | CONSULTA GUIA DE<br>RECEBIMENTO<br>CONSULTA NOTA DE<br>LANÇAMENTO<br>CONSULTA ORDEM<br>BANCÁRIA<br>CONSULTA AS<br>PROGRAMAÇÕES DE<br>DESEMBOLSO<br>LISTA GUIA DE<br>RECEBIMENTO | relações das contas D.<br>TAS<br>- Consulta a partir da Unidade Gestora,<br>Gestão e do Número da Guia de<br>Recebimento.<br>- Consulta a partir da Unidade Gestora,<br>Gestão e do Número da Nota de Lançamento.<br>- Consulta a partir da Unidade Gestora,<br>Gestão e do Número da Ordem Bancária.<br>- Consulta a partir da Unidade Gestora,<br>Gestão e do Número da Programação de<br>Desembolso.<br>- Lista a partir da Unidade Gestora, Gestão e<br>da data das Guias de Recebimento;<br>- Informa pelo número do documento,<br>favorecido e valor. |  |  |  |  |

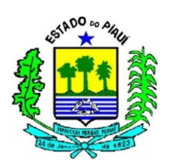

|         | LANÇAMENTO                         | <ul><li>do Número da Nota de Lançamento ou data.</li><li>- Informa pelo número do documento, favorecido e valor.</li></ul>                                                                                                |
|---------|------------------------------------|----------------------------------------------------------------------------------------------------|
| > LISOB | LISTA ORDEM<br>BANCÁRIA            | <ul> <li>Lista a partir da Unidade Gestora, Gestão e<br/>do Número da Ordem Bancária ou Data ou<br/>CNPJ/CPF;</li> <li>Informa pela Data, Número da OB,<br/>Favorecido, Valor, Banco, Relação e outros.</li> </ul>        |
| > LISPD | LISTA<br>PROGRAMAÇÃO<br>DESEMBOLSO | <ul> <li>Lista a partir do código UG/Gestão da<br/>unidade pagadora e liquidante, Favorecido e<br/>data inicial e final;</li> <li>Informa Data do Vencimento, Número,<br/>Data da Emissão, Favorecido e Valor.</li> </ul> |

### 4.2.1.7.1 NOTA DE LANÇAMENTO

A Nota de Lançamento (NL) é utilizada para registrar atos e fatos administrativos como: apropriações e liquidações de receitas e despesas; ajustes contábeis; e programação financeira.

Quanto às liquidações e retenções, a SUTESP recomenda que sejam realizadas em documentos diferentes, ou seja, uma NL para a liquidação da despesa (em regra, Debitando uma VPD ou um ATIVO, e Creditando 2.1.3.1.1.01.01) e outra para a retenção (em regra, Debita a 2.1.3.1.1.01.01 e Credita uma das contas analíticas do subtítulo 2.1.8.8.1.00.00).

Ao elaborar documentos separados, o acompanhamento, estorno e ajuste de lançamentos podem ser realizados e compreendidos mais nitidamente, auxiliando o desenvolvimento da análise dos dados e do controle realizado pelos órgãos competentes.

Quaisquer desses registros de atos e fatos são representados no sistema por meio dos Eventos, explicados no tópico 4.2.1.4. Assim, entender as características dos Eventos auxilia no preenchimento das NLs, devendo o usuário verificar qual o evento mais adequado e a forma de preenchimento por meio dos comandos >LISEVENTO, >CONEVENTO E >LISEVENCON.

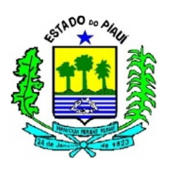

Para facilitar o entendimento a respeito do documento "NL" e seu preenchimento, segue abaixo captura de tela em branco acompanhada de explicações quanto à forma de preenchimento adequada:

| SIAFEM201X-EXEFIN,UG,NL ( NOTA DE LANCAMENTO )                                                                                                    |                       |  |  |
|----------------------------------------------------------------------------------------------------|-----------------------|--|--|
|                                                                                                    | USUARIO : TREINAMENTO |  |  |
| DATA EMISSAO : DDMMMAAAA                                                                                                    | NUMERO : 201XNL       |  |  |
| UNIDADE GESTORA : CODIGO DA UNIDADE GESTORA                                                                                                    |                       |  |  |
| GESTAO : CODIGO DA GESTAO                                                                                                    |                       |  |  |
| CEC/CPF/UG FAVORECIDA :                                                                                                    |                       |  |  |
| GESTAO FAVORECIDA ·                                                                                                    |                       |  |  |
| EVENTO INSCRICAO DO EVENTO NATUREZA CLASSIFIC                                                                                                    | FONTE VALOR           |  |  |
| · · · · · · · · · · · · · · · · · · · · · · · · · · · · · · · · · · · · · · · · · · · · · · · · · · · · · · · · · · · · · · · · · · · · · · · · · · · · · · · · · · · · · · · · · · · · · · · · · · · · · · · · · · · · · · · · · · · · · · · · · · · · · · · · · · · · · · · · · · · · · · · · · ·  · · · · · · · · · · · · · · · · · · · · · · · · · · · |                       |  |  |
|                                                                                                    |                       |  |  |
| · · · · · · · · · · · · · · · · · · · · · · · · · ·                                                                                                    |                       |  |  |
|                                                                                                    |                       |  |  |
|                                                                                                    |                       |  |  |
|                                                                                                    |                       |  |  |

| PREENCHIMENTO            |                                                                                                    |  |
|--------------------------|----------------------------------------------------------------------------------------------------|--|
| ITEM                     | DESCRIÇÃO                                                                                                    |  |
| DATA EMISSÃO             | Registrar a data de emissão do documento no formato(dd/mm/aaaa).O sistema já trás este campo preenchido com a data corrente, mas, se for necessário, poderá ser alterado para realizar um lançamento em outro período, ferramenta essencial para manter o registro contábil por competência em alguns casos. |  |
| NÚMERO                   | Não preencher, o sistema informa automaticamente.                                                                                                    |  |
| UNIDADE GESTORA          | Informar o código da unidade gestora que está emitindo o documento. O sistema já trás este campo preenchido com o código da unidade gestora em que o operador está cadastrado, mas, se for necessário, poderá ser alterado.                                                                                  |  |
| GESTÃO                   | Indicar o código da gestão da UG                                                                                                    |  |
| CGC/CPF/UG<br>FAVORECIDA | Registrar o número completo (inclusive dígito verificador), sem<br>separação do CGC ou CPF do credor, conforme se tratar de<br>pessoa Jurídica ou física, ou ainda o código da Unidade<br>Gestora Beneficiaria. No caso da folha de pagamento ou outra                                                       |  |
|                          | Inscrição Genérica (IG), utilizar o código da IG adequado.                                                                                                    |  |
| GESTÃO FAVORECIDA        | Gestora.                                                                                                    |  |
| EVENTO                   | Informar o código do evento correspondente ao fato a ser<br>registrado. Para analisar o evento mais adequado, utilizar os<br>comandos >LISEVENTO, >CONEVENTO, >LISEVENNAT e<br>>LISEVENCON.                                                                                                    |  |
| INSCRIÇÃO DO             | Informar a inscrição exigida pelo evento. Para descobrir qual                                                                                                    |  |
| EVENTO                   | item deve ser informado, o operador do sistema deve consultar                                                                                                    |  |

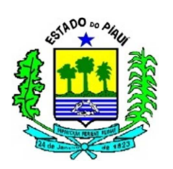

|               | o evento em questão, por meio do comando >CONEVENTO                                                                                                    |  |
|---------------|----------------------------------------------------------------------------------------------------|--|
| NATUREZA      | Preencher com a informação do elemento de despesa. Usar o comando >LISNATURE para listar as naturezas da despesa.                                                                                               |  |
| CLASSIFICAÇÃO | Informar a classificação contábil adequada, segundo o Plano de<br>Contas, associada à natureza da despesa. Usar a tecla "F1" para<br>obter a classificação correspondente ou o comando<br>>LISCONTA             |  |
| FONTE         | Informar o código da fonte de recursos                                                                                                    |  |
| VALOR         | Informar o valor do documento, sem pontos e vírgulas.                                                                                                    |  |
| HISTÓRICO     | Na tela seguinte o usuário deve detalhar a transação<br>minunciosamente, de forma que qualquer usuário que tenha<br>acesso à Nota de Lançamento possa identificar as<br>características principais da transação |  |

# 4.2.1.7.2 PROGRAMAÇÃO DE DESEMBOLSO

A elaboração das PDs não alterara as informações dos saldos do sistema, a sua execução é que realiza os lançamentos através do comando >EXEPD. Quando uma PD é criada, gera um número de PD, e esta quando executada gera um número de OB.

Segue exemplo de preenchimento de PD e as devidas instruções, as informações que estiverem na cor preta são fixas, e caso os dados dependam da UG, do Credor ou das características do processo, serão apresentadas com coloração avermelhada. Abaixo será exemplificada uma Programação de Desembolso demonstrada no Procedimento de pagamento de Restos a Pagar Não Processados, mas o preenchimento da PD dependerá do evento utilizado (verificar no comando >CONEVENTO):

| SIAFEM -EXEFIN,UG,PD ( PROGRAMAC<br>DATA EMISSAO : (NÃO ALTERA) DATA VENCIMENTO<br>UG : NÚMERO DA SUA UNIDADE GESTO<br>GESTAO : GESTÃO DA UG | CAO DESEMBOLSO )<br>) : DDMMANO NUMERO : 201XPD(NÃO PREENCHER)<br>RA |  |  |
|----------------------------------------------------------------------------------------------------|----------------------------------------------------------------------|--|--|
|                                                                                                    | NL REF. : 2016NLXXXXX                                                |  |  |
| PAGADORA                                                                                                    |                                                                      |  |  |
| UG : NÚMERO DA SUA UNIDADE GESTO<br>GESTAO : GESTÃO DA UG OU SETORIAL                                                                        | RA OU SETORIAL FINANCEIRA                                            |  |  |
| BANCO : XXX AGENCIA : XXXXX                                                                                                    | CONTA CORRENTE : XXXXX                                               |  |  |
| FAVORECIDO / DOMICILIO BANCARIO<br>CGC/CPF/UG : CPF OU CNPJ DO CREDOR<br>GESTAO :                                                            |                                                                      |  |  |
| BANCO : XXX AGENCIA : XXXXX                                                                                                    | CONTA CORRENTE : XXXXX                                               |  |  |
| PROCESSO : XXXX/201X<br>FINALIDADE : PGTO RPNP                                                                                               | VALOR : 100,00                                                       |  |  |
| EVENTOINSCRICAO DO EVENTONATUREZA700002201XNEXXXXX3XXXXXXXX                                                                                  | CLASSIFICACAO FONTE VALOR<br>FFFFFFFFF 100,00                        |  |  |

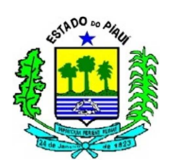

| PREENCHIMENTO                                                              |                                                                                                    |  |
|----------------------------------------------------------------------------|----------------------------------------------------------------------------------------------------|--|
| ITEM                                                                       | DESCRIÇÃO                                                                                                    |  |
| DATA EMISSÃO                                                               | Registrar a data de emissão do documento no formato (dd/mm/aaaa). O sistema já trás este campo preenchido com a data corrente, mas, se for necessário, poderá ser alterado                                                                                        |  |
| DATA DE VENCIMENTO                                                         | Registrar a data de vencimento da obrigação                                                                                                    |  |
| NÚMERO                                                                     | Não preencher, o sistema informa automaticamente                                                                                                    |  |
| UNIDADE GESTORA                                                            | Informar o código da unidade gestora que está emitindo o documento. O sistema já trás este campo preenchido com o código da Unidade Gestora em que o operador está cadastrado.                                                                                    |  |
| GESTAO                                                                     | Indicar o código da gestão do documento                                                                                                    |  |
| NL REFERÊNCIA                                                              | Informar o número do documento em que efetuou a liquidação<br>da despesa e/ou a retenção                                                                                                    |  |
| UG PAGADORA                                                                | Informar o código da Unidade Gestora que efetuará o pagamento. Se o pagamento for realizado pela Setorial Financeira, preencher com o número 900003                                                                                                    |  |
| GESTÃO                                                                     | Informar o código de gestão que efetuará o pagamento                                                                                                    |  |
| BANCO                                                                      | Informar o código que identifica, no serviço de compensação, o banco de domicílio da Unidade Gestora pagadora.                                                                                                    |  |
| AGÊNCIA                                                                    | Informar o código que identifica, no serviço de compensação, a<br>agência de domicílio da Unidade Gestora pagadora, inclusive o<br>dígito verificador, sem hífen                                                                                                  |  |
| CONTA CORRENTE                                                             | Registrar o número da conta corrente mantida pela Unidade<br>Gestora pagadora na agência bancaria de domicílio, inclusive o<br>dígito verificador, sem hífen. No caso de utilização da Conta<br>Única, o sistema já indica no campo a palavra "ÚNICA"             |  |
| CGC/CPF/UG                                                                 | Registrar o número completo, inclusive dígito verificador, sem<br>hífen do CGC/CPF/ou Unidade Gestora Beneficiária,<br>correspondente ao credor                                                                                                    |  |
| GESTÃO                                                                     | Informar o código da gestão se o credor for uma Unidade<br>Gestora                                                                                                    |  |
| BANCO                                                                      | Informar o código que identifica, no caso de compensação, o banco de domicílio do favorecido                                                                                                    |  |
| AGÊNCIA                                                                    | Informar o código que identifica, no serviço de compensação, a agência de domicílio do Favorecido, inclusive o dígito verificador, sem hífen                                                                                                    |  |
| CONTA CORRENTE                                                             | Registrar o número da conta corrente do Favorecido, inclusive<br>o dígito verificador, sem hífen – Caso o pagamento seja de ISS,<br>INSS e boletos, preencher a CC com o termo: BANCO, e os<br>dados do banco e da agência com as informações do Setor<br>Público |  |
| PROCESSO                                                                   | Informar o número do processo gerador do pagamento realizado                                                                                                    |  |
| VALOR         Preencher com o valor total do pagamento, sem ponto vírgulas |                                                                                                    |  |
| FINALIDADE                                                                 | Indicar a finalidade do pagamento, com informações claras e                                                                                                    |  |

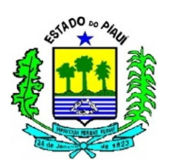

|                        | objetivas, que melhor caracterizam o pagamento.                                                                                                    |  |
|------------------------|----------------------------------------------------------------------------------------------------|--|
| EVENTO                 | Informar o código do evento correspondente ao fato a ser registrado                                                                                                    |  |
| INSCRIÇÃO DO<br>EVENTO | Informar o item solicitado no evento, consultar por meio do >CONEVENTO                                                                                                    |  |
| NATUREZA               | Natureza da Despesa no exercício atual, analisar por meio do<br>comando >LISNATURE o enquadramento da despesa de<br>acordo com a natureza do exercício vigente                                                                                                    |  |
| CLASSIFICAÇÃO          | Informa a classificação segundo o Plano de Contas de 2015,<br>conseguido pelo comando >LISCONTA ou ao posicionar o<br>cursor no campo de preenchimento da classificação, pressionar<br>a tecla F1 e digitar a natureza de despesa – Verificar se o<br>evento exige classificação na PD |  |
| FONTE                  | Informar o código da fonte de recursos relativo à apropriação/liquidação                                                                                                    |  |
| VALOR                  | Informar o valor do documento, sem pontos e vírgulas, e com duas casas decimais                                                                                                    |  |

### 4.2.1.7.3 ORDEM BANCÁRIA

As OBs seguem as mesmas instruções de preenchimento das PDs, porém quando confirmadas os eventos são disparados e os lançamentos contábeis são realizados com a geração do documento. Por isso, a UNICON aconselha a elaboração da Programação de Desembolso, para que o pagamento seja realizado com a cautela necessária para a melhor aplicação dos recursos públicos.

### **5 CONSIDERAÇÕES FINAIS**

Os procedimentos citados anteriormente foram elaborados para garantir a padronização da contabilidade estadual, fundamental para fortalecer a fidedignidade das informações contábeis e buscar a eficiência do serviço de contabilidade pública estadual.

Este texto visa embasar os procedimentos que abordem temas específicos, explicando situações gerais e fundamentais para o desenvolvimento das transações executadas no SIAFEM, para reduzir a inserção incorreta de informações na base de dados da Administração Financeira e Orçamentária Estadual

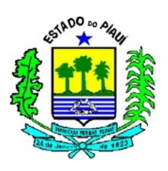

No caso da necessidade de esclarecimentos quantos aos procedimentos contábeis, as Unidades Gestoras devem entrar em contato com a UNICON por meio do telefone 3216 – 9620 ou pessoalmente na Secretaria da Fazenda.